www.net-vision.co.jp

#### NetVision

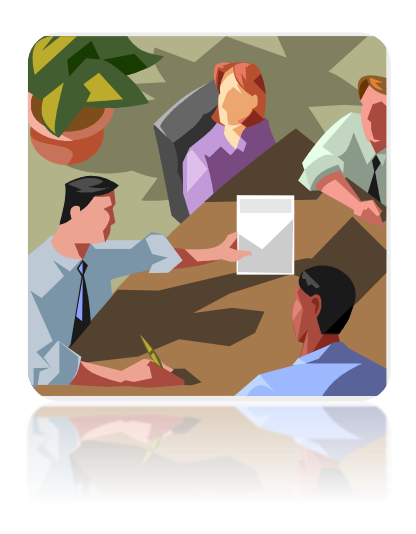

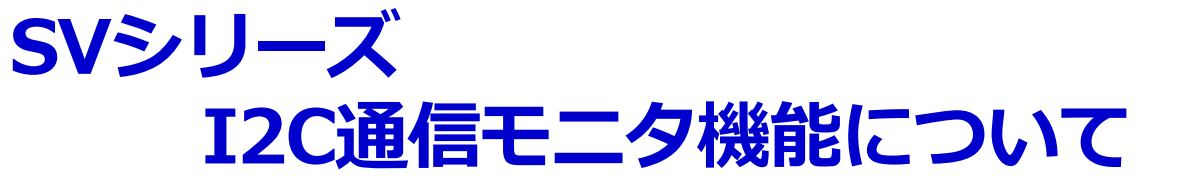

# 株式会社ネットビジョン 2019年10月30日

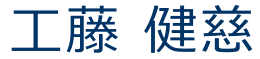

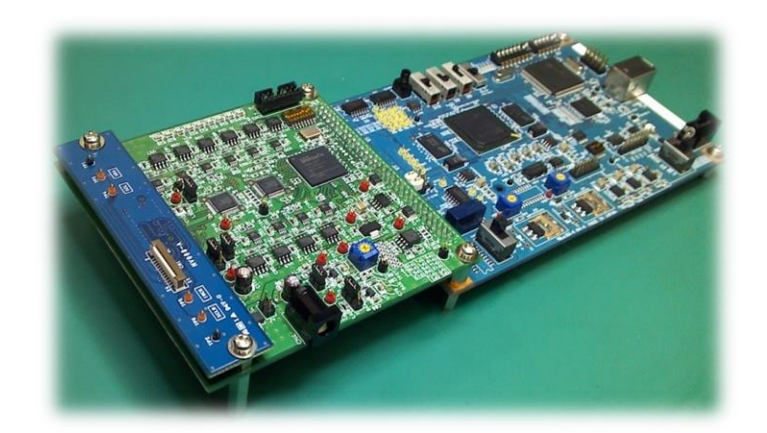

NetVision

#### www.net-vision.co.jp

### <u>SVシリーズ I2C通信モニタ機能 - 概要</u>

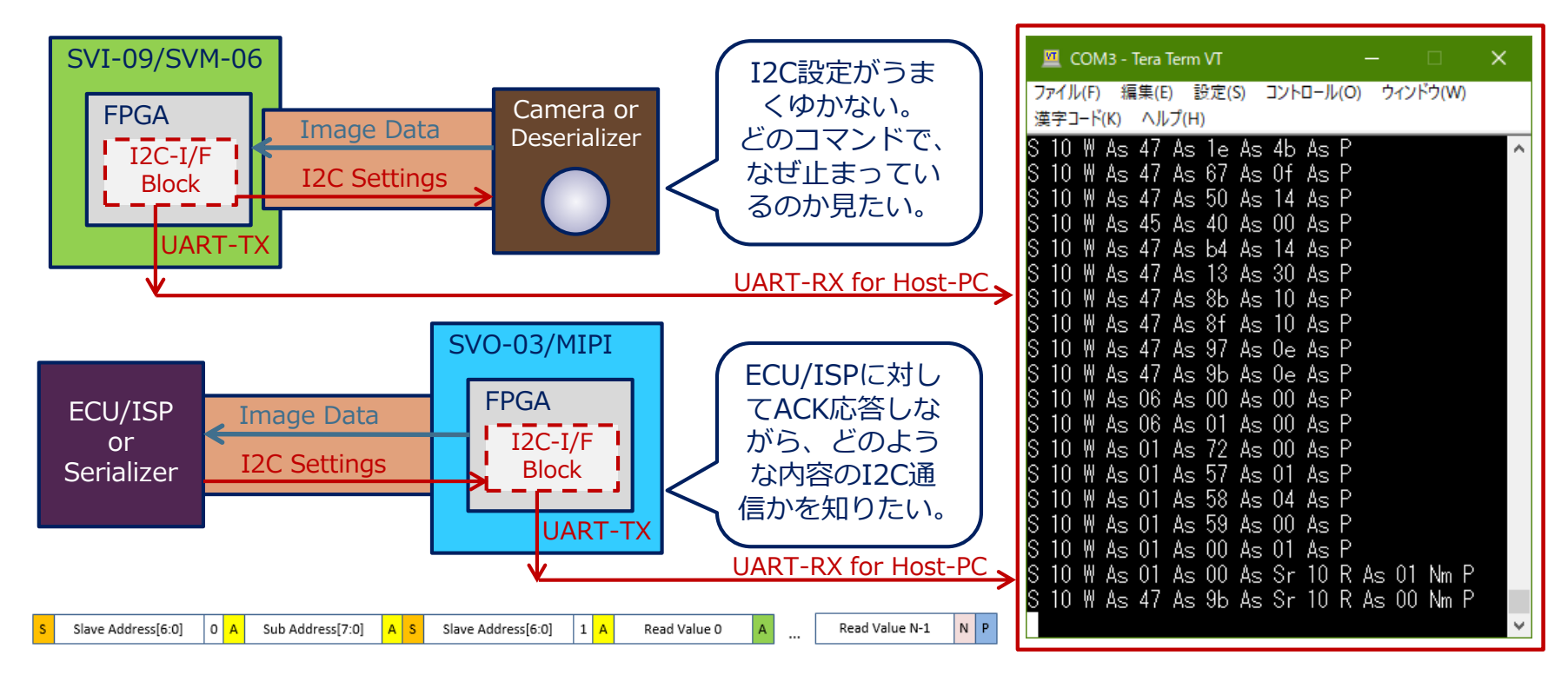

- ▶ I2C通信コマンドの見える化を実現、ロジック・アナライザが不要
- > SVシリーズ・ボード上の一本のTP(テスト・ピン)からUART出力
- ▶ USB-UARTシリアル変換ケーブルを介してモニタ用PCから容易に観測
- > オシロでのI2C波形観測が必要な場合、事前に問題となるI2Cコマンドを特定可能
- ▶ 疑似スレーブACK応答モードで、NACKエラーによる中断を抑制
- ▶ I2C通信での大量のコマンド、レジスタ設定の取得し、I2C設定ファイルの作成が可能

### NetVision

### SVシリーズ I2C通信モニタ機能 - 使い方

| Tera Term: 端末の設定                                      |                                     | ×                     |  |  |
|-------------------------------------------------------|-------------------------------------|-----------------------|--|--|
| 端末サイズ(T):<br>149 X 38<br>図=ウィンドウサイズ(S):<br>自動的に調整(W): | 改行コード<br>受信(R): LF 〜<br>送信(M): LF 〜 | OK<br>キャンセル<br>ヘルプ(H) |  |  |
| 端末ID(I): VT100 ~                                      | □□ーカルエコー(L):                        |                       |  |  |
| 応答(A):                                                | □自動切り替え(VT<-                        | ->TEK)(U):            |  |  |
| ┌漢字-受信(K)────┌漢字-ù                                    | 送信(J)                               |                       |  |  |
| UTF-8 V UTF-8                                         | : v 漢字イン(N):                        | ^[\$B ~               |  |  |
| □半角力ナ(F) □半角                                          | カナ(D) 漢字アウト(O)                      | ): ^[(B ~             |  |  |
| ロケール(C): japanese 言語コード(P): 932                       |                                     |                       |  |  |

- ▶ 追加で必要なもの
  - ✓ USB-UARTシリアル変換ケーブル(下写真)
  - ✓ PCでモニタ用のCOMポート対応のターミナル・アプリ
- > 手順 (SVI-09の場合)
  - 1. USB-UARTシリアル変換ケーブルのUART側RXDと SVI-09ボード上のTP23を接続、GNDも同様に接続
  - 変換ケーブルとPCをUSBで接続し、ターミナル・アプリ(図はTera Termの場合)を起動
  - 3. 受信時の改行コードは'LF'として設定(左上図)
  - 4. シリアル・ポートに対するパラメータを設定(左下図)
  - 5. I2C通信が行われるとI2C通信内容の文字列が表示

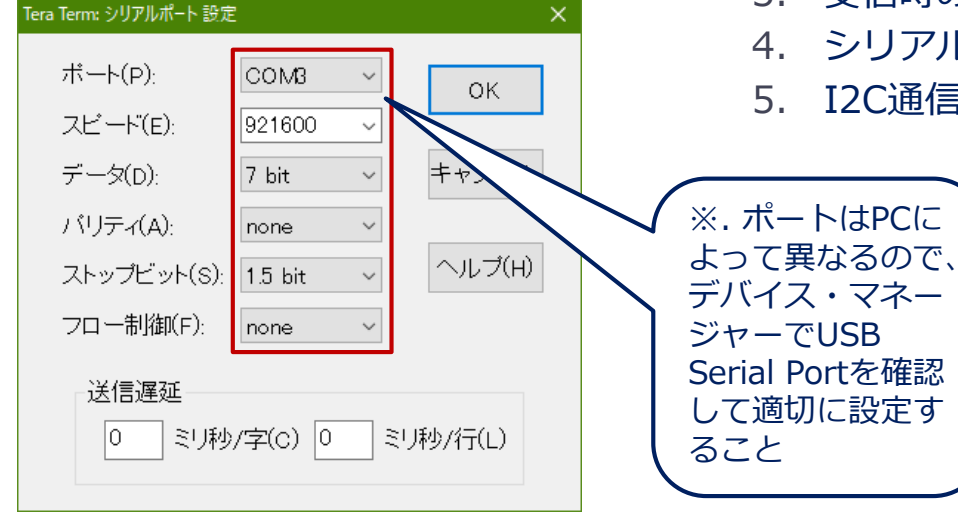

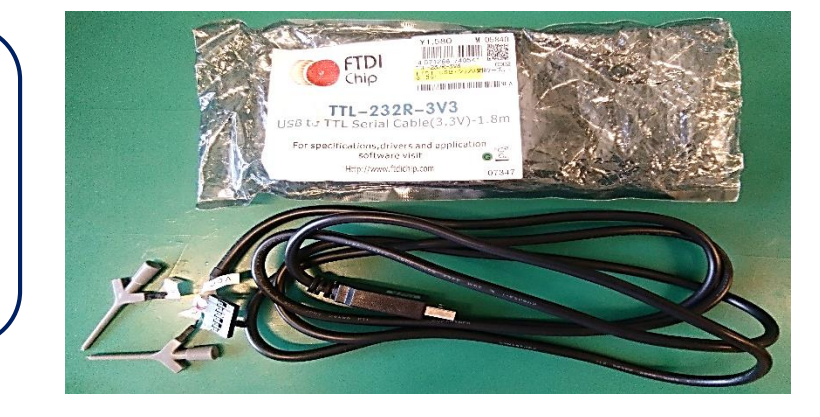

#### NetVision

## SVシリーズ I2C通信モニタ機能-ログの見方

| 💆 COM3 - Tera Term VT 🛛 — 🗆                                                                     | ×           | 文字           | 意味              |
|-------------------------------------------------------------------------------------------------|-------------|--------------|-----------------|
| ファイル(F) 編集(E) 設定(S) コントロール(O) ウィンドウ(W)                                                          |             | S            | スタート・コンディション    |
| 漢字コード(K) ヘルプ(H)                                                                                 |             | Sr           | リスタート・コンディション   |
| S 10 W AS 47 AS 13 AS 30 AS P<br>S 10 W As 47 As 8b As 10 As P                                  |             | Р            | ストップ・コンディション    |
| S 10 W As 47 As 8f As 10 As P                                                                   |             | W            | マスタからの書込み       |
| S IU W As 47 As 97 As Ue As P<br>S 10 W As 47 As 9b As Oe As P<br>S 10 W As 06 As 00 As 00 As P |             | R            | マスタへの読込み        |
|                                                                                                 |             | As           | スレーブのACK応答      |
| S TO W AS OB AS OT AS OU AS P<br>S 10 W As 01 As 72 As 00 As P                                  |             | Am           | マスタのACK応答       |
| S 10 W As 01 As 57 As 01 As P                                                                   |             | Ns           | スレーブのNACK応答     |
| S 10 W AS 01 AS 58 AS 04 AS P<br>S 10 W As 01 As 59 As 00 As P                                  |             | Nm           | マスタのNACK応答      |
| S 10 W As 01 As 00 As 01 As P<br>S 10 W As 50 As So 10 D As 00 As 00 No 5                       |             | Х            | 通信途中でのモニタ開始     |
| S IU W AS 38 AS SE IU K AS UU AM UU NM F                                                        | ~           | 0f           | UART出力でのオーバーフロー |
|                                                                                                 |             | Fr           | モニタ回路(FSM)の異常   |
|                                                                                                 |             |              |                 |
| Slave Address[6:0] 0 A Sub Address[7:0] A S Slave Address[6:0] 1 A Rea                          | d Value 0 A | Read Value N | -1 N P          |